# Emise ze stavební činnosti

Aplikace byla vytvořena za podpory Technologické agentury ČR jako výsledek projektu TA ČR č. TA04021564 Uživatelské aplikace pro zjednodušení přístupu k informacím o vlivech antropogenních aktivit na kvalitu ovzduší a obyvatelstvo.

Poskytovatel dotace:Technologická agentura ČRHlavní řešitel:ATEM - Ateliér ekologických modelů, s. r. o.Programové řešení:Ing. Martin Zeman

#### Obsah

| I.  | Ро | pis u | uživatelského rozhraní                  | 3 |
|-----|----|-------|-----------------------------------------|---|
| 11. | HI | avní  | formulář aplikace                       | 4 |
| A   | ۹. | Zálo  | žka "Stavební procesy"                  | 4 |
|     | 1. | Zad   | ávání popisu dílčího stavebního procesu | 5 |
|     |    | a)    | Demoliční procesy                       | 6 |
|     |    | b)    | Zemní a terénní procesy                 | 7 |
|     |    | c)    | Pojezdy po ploše staveniště1            | 2 |
| E   | 3. | Zálo  | žka Charakteristiky stavby1             | 3 |

# I. Popis uživatelského rozhraní

V aplikaci uživatel definuje jednotlivé stavební procesy a přidává je do seznamu procesů, které na stavbě probíhají. Každý dílčí proces generuje emise, které jsou vypočteny na základě stanovené metodiky. Aplikace pak určí celkovou produkci emisí, která je vyvolána uživatelem popsanými dílčími procesy.

Uživatelské rozhraní zadávání popisu dílčího procesu je řešeno jako formulář typu "wizard". Formulář tak provede uživatele procesem zadávání vstupních údajů pro dílčí proces tak, že sám volí cesty ze stromu možných dílčích procesů v závislosti na tom, jak uživatel postupně zadává své požadavky.

V dalším textu budou popsány jednotlivé větve tvorby popisu dílčího procesu pomocí ukázek formulářů, do kterých uživatel vyplňuje potřebné údaje. V těchto formulářích se zobrazují pouze údaje, které musí uživatel zadat, přičemž údaje a data, která jsou součástí programu a jsou potřebná k samotným výpočtům, jsou uložena a zobrazována jiným způsobem.

## II. Hlavní formulář aplikace

Hlavní formulář aplikace obsahuje dvě záložky:

#### A. Záložka "Stavební procesy"

Na této záložce uživatel vytváří seznam dílčích stavebních procesů a zobrazuje se zde celková produkce emisí způsobená posuzovanou stavbou.

| Z Emise ze stavební či | nosti                  |                     |              |
|------------------------|------------------------|---------------------|--------------|
| Stavební procesy       | Charakteristiky stavby | (                   |              |
| Název etapy            | První etapa stavby     | ,                   |              |
| Pracovní doba          | na stavbě              | 0,0 ≑               |              |
| Výsledná emise         |                        |                     |              |
| P                      | A25                    | PM10                | 1            |
| kg/den                 | g/s                    | kg/den g/s          |              |
| Název procesu          |                        |                     |              |
| pojezdové práce        | na stavbě              |                     |              |
| úprava terénu          |                        |                     |              |
| demolice budovy        | skladu                 |                     |              |
| Přidat proces          | Odebrat proces         | Editovat proces Ulo | žit výsledky |

Na formuláři se zadává název etapy stavby a pracovní doba na stavbě. Zobrazují se zde i údaje o celkové produkci emisí, kterou stavba způsobuje. Emisemi se rozumí tvorba znečišťujících látek PM<sub>2,5</sub> a PM<sub>10</sub>, a to v hodnotách kg/den a g/s.

Zadávání popisu jednotlivého dílčího stavebního procesu se zahájí stiskem tlačítka "Přidat proces". Vyvolá se formulář definice stavebního procesu, který provede uživatele procesem zadávání vstupních údajů. Stiskem tlačítka "Odebrat proces" lze již hotový proces odebrat ze seznamu, stiskem tlačítka "Editovat proces" pak lze již hotový dílčí proces upravit. Stiskem tlačítka "Uložit výsledky" lze výslednou analýzu uložit.

Hotové procesy se vkládají vždy na první řádek seznamu.

#### 1. Zadávání popisu dílčího stavebního procesu.

Stiskem tlačítka "Přidat proces" se vyvolá formulář definice dílčího procesu. Na jeho první stránce volí uživatel typ procesu:

| Přidat proces                             |                                      |
|-------------------------------------------|--------------------------------------|
| Typ procesu<br>Vyberte prosím typ procesu |                                      |
| popis procesu                             | demolice budov                       |
| typ procesu                               | a demotion                           |
|                                           |                                      |
|                                           | O zemni a terenni upravy             |
|                                           | pojezd po ploše staveniště           |
|                                           | < Předchozí krok Další krok > Zavřít |
|                                           |                                      |

Do textového pole "popis procesu" se zadá popis, který se pak zobrazuje v seznamu procesů na záložce "Stavební procesy" v hlavním formuláři aplikace.

Podle této a následujících voleb pak formulář vede uživatele celým procesem definice dílčího stavebního procesu.

V dalším textu budou popsány jednotlivé větve, které je možné projít při této definici.

Každá větev je tvořena posloupností akcí:

- volba typu procesu (viz obrázek výše)
- volba upřesňujícího typu procesu
- zadání parametrů procesu
- konec zadávání

#### a) Demoliční procesy

#### Volba upřesňujícího typu procesu

Na dále uvedeném obrázku je zobrazena volba upřesňujícího typu procesu pro demoliční procesy.

| Přidat proces                                    |                    |
|--------------------------------------------------|--------------------|
| Demolice<br>Vyberte prosím typ demolice          |                    |
| <ul> <li>rozrušování konstrukcí hydra</li> </ul> | aulickými nůžkami  |
| rozrušování povrchu sbíjecín                     | n kladivem         |
| frézování, broušení                              |                    |
|                                                  |                    |
| < <u>P</u> ředchozí krok                         | alší krok > Zavřít |

Všechny tyto typy demoličního procesu mají společný formulář pro zadání parametrů procesu. Formulář parametrů demoličních procesů

| Přidat proces                                                             |              |
|---------------------------------------------------------------------------|--------------|
| Údaje pro demoliční procesy<br>Zadejte/potvrďte prosím níže uvedené údaje |              |
| počet strojů 0,                                                           | 0-           |
| nasazení každého stroje<br>(implicitně [pracovní doba na stavbě           | ě]/2)        |
| < Předchozí krok Další kr                                                 | rok > Zavřít |

## b) Zemní a terénní procesy

#### Volba upřesňujícího typu procesu

Na dále uvedeném obrázku je zobrazena volba upřesňujícího typu procesu pro zemní a terénní procesy.

| Přidat proces                                                              |        |
|----------------------------------------------------------------------------|--------|
| Zemní a terénní úpravy           Vyberte prosím typ zemní a terénní úpravy |        |
| výkop zeminy s vlhkostí do 12 %                                            |        |
| 🔘 výkop zeminy vlhčí než 12 %                                              |        |
| vyrovnávání povrchu pomocí rypadla                                         |        |
| 🔘 vyrovnávání povrchu pomocí grejdru                                       |        |
| 🔘 vyrovnávání povrchu skrejprem                                            |        |
| zpevňování povrchu frézou a pojivy                                         |        |
| 🔘 nakládka materiálu                                                       |        |
| 🔘 vykládka materiálu                                                       |        |
| 🔘 shoz materiálu                                                           |        |
| buldozerování                                                              |        |
| 🔘 zhutňování povrchu vibrační deskou a                                     | pěchem |
| © vrty                                                                     |        |
| < Předchozí krok ) Další krok >                                            | Zavřít |

Dále budou uvedeny formuláře pro zadání parametrů pro zemní a terénní procesy.

Parametry pro výkop zeminy

| Přidat proces                                               |                                               |
|-------------------------------------------------------------|-----------------------------------------------|
| Údaje pro výkop zeminy<br>Zadejte/potvrďte prosím níže uved | ené údaje                                     |
| množství materiálu                                          | 0,0                                           |
|                                                             | <pre>Předchozí krok</pre> Další krok > Zavřít |

Parametry pro vyrovnávání povrchu pomocí rypadla

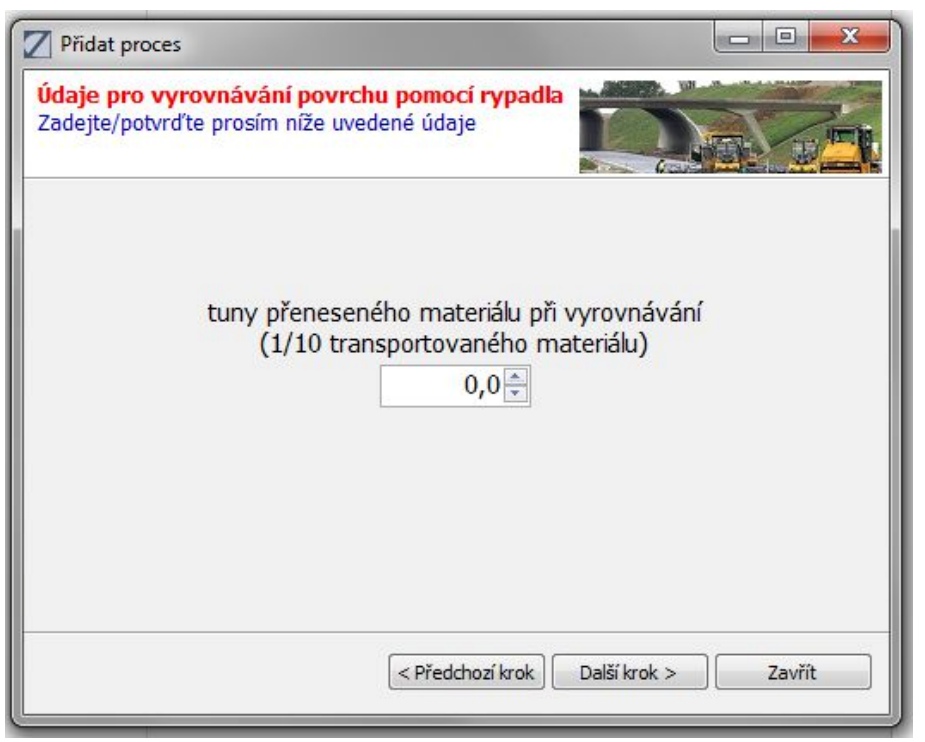

Parametry pro vyrovnávání povrchu pomocí grejdru

| Přídat proces                                                                              |                     |
|--------------------------------------------------------------------------------------------|---------------------|
| Údaje pro vyrovnávání povrchu pomocí grejdru<br>Zadejte/potvrďte prosím níže uvedené údaje |                     |
| počet ujetých km<br>0,0<br>hrana staveniště [m<br>0,0<br>↓                                 | ]                   |
| Předchozí krok                                                                             | Další krok > Zavřít |

Parametry pro vyrovnávání povrchu pomocí skrejprem

| Přidat proces                                                                         |                     |
|---------------------------------------------------------------------------------------|---------------------|
| Údaje pro vyrovnávání povrchu skrejprem<br>Zadejte/potvrďte prosím níže uvedené údaje |                     |
| počet ujetých km<br>0,0⊕<br>hrana staveniště [m<br>0,0⊕                               | 1]                  |
| Předchozí krok                                                                        | Další krok > Zavřít |

Parametry pro zpevňování povrchu frézou a pojivy

| Přidat proces                                                                       |                                         |
|-------------------------------------------------------------------------------------|-----------------------------------------|
| Údaje pro zpevňování povrchu frézou a<br>Zadejte/potvrďte prosím níže uvedené údaje | pojivy                                  |
| počet ujetý                                                                         | rch km                                  |
| 0                                                                                   | ,0,                                     |
| hrana staven                                                                        | iště [m]                                |
| 0                                                                                   | ,0,,0,,,,,,,,,,,,,,,,,,,,,,,,,,,,,,,,,, |
| průměrná rychlost                                                                   | t větru [m/s]                           |
| 0                                                                                   | ,0 🛬                                    |
|                                                                                     |                                         |
|                                                                                     |                                         |
| < Předcho                                                                           | zí krok Další krok > Zavřít             |
|                                                                                     |                                         |

Parametry pro nakládku/vykládku materiálu

| Přidat proces                                                                       |                       |
|-------------------------------------------------------------------------------------|-----------------------|
| Údaje pro nakládku/vykládku materiálu<br>Zadejte/potvrďte prosím níže uvedené údaje |                       |
| tuny za den                                                                         | 3                     |
| vlhkost M                                                                           |                       |
| průměrná rychlost vě<br>0,0∳                                                        | tru [m/s]             |
| < Předchozí kro                                                                     | k Další krok > Zavřít |

## Parametry pro shoz materiálu

| Z Přidat proces                                                          |                     |
|--------------------------------------------------------------------------|---------------------|
| Údaje pro shoz materiálu<br>Zadejte/potvrďte prosím níže uvedené údaje   |                     |
| m3 za den<br>0,0 -<br>vlhkost M [%]<br>0,0 -<br>výška shozu [m]<br>0,0 - |                     |
| < Předchozí krok )                                                       | Další krok > Zavřít |

Parametry pro buldozerování/zhutňování

| Přidat proces                                                                    |                                                |
|----------------------------------------------------------------------------------|------------------------------------------------|
| Údaje pro buldozerování/zhutňování<br>Zadejte/potvrďte prosím níže uvedené údaje |                                                |
| počet strojů                                                                     |                                                |
| vlhkost M [%]                                                                    |                                                |
| podíl jemných částic [%]                                                         |                                                |
| nasazení každého stroje                                                          |                                                |
| (implicitně [praco                                                               | ovní doba na stavbě]/2)<br>valší krok > Zavřít |
|                                                                                  |                                                |

## Parametry pro vrty

| Přidat proces                                                |                     |
|--------------------------------------------------------------|---------------------|
| Údaje pro vrty<br>Zadejte/potvrďte prosím níže uvedené údaje |                     |
| počet vrtů<br>0,0稁                                           |                     |
| < Předchozí krok                                             | Další krok > Zavřít |

## c) Pojezdy po ploše staveniště

## Volba upřesňujícího typu procesu

Na dále uvedeném obrázku je zobrazena volba upřesňujícího typu procesu pro pojezdy po ploše staveniště.

| 2 | Přidat proces                                                                |
|---|------------------------------------------------------------------------------|
|   | Pojezd po ploše staveniště<br>Vyberte prosím typ pojezdu po ploše staveniště |
|   |                                                                              |
|   | ø pojezd po zpevněných plochách                                              |
|   | pojezd po nezpevněných plochách                                              |
|   | < Předchozí krok Další krok > Zavřít                                         |

Dále budou uvedeny formuláře pro zadání parametrů pro pojezdy po ploše staveniště.

Parametry pro pojezd po zpevněných plochách

| Z Přidat proces                                                                       |                    |
|---------------------------------------------------------------------------------------|--------------------|
| Údaje pro pojezd po zpevněných plochách<br>Zadejte/potvrďte prosím níže uvedené údaje |                    |
| množství prachových částic [g/m2]                                                     | 0,0 📼              |
| užitková hmotnost vozidla [t]                                                         | 0,0                |
| pohotovostní hmotnost vozidla [t]                                                     | 0,0 🚔              |
| průměrná hmotnost vozidla [t]                                                         | 0,0-               |
| hmotnost odváženého materiálu [t/den]                                                 | 0,0-               |
| denní obousměrné intenzity                                                            | 0,0                |
| hrana staveniště [m]                                                                  | 0,0                |
| délka staveništní trasy                                                               | 0,0                |
| < Předchozí krok                                                                      | alší krok > Zavřít |

Parametry pro pojezd po nezpevněných plochách

| Přidat proces                                                                           |                    |
|-----------------------------------------------------------------------------------------|--------------------|
| Údaje pro pojezd po nezpevněných plochách<br>Zadejte/potvrďte prosím níže uvedené údaje |                    |
| podíl jemných částic [%]                                                                | 0,0                |
| užitková hmotnost vozidla [t]                                                           | 0,0 🗘              |
| pohotovostní hmotnost vozidla [t]                                                       | 0,0 🜩              |
| průměrná hmotnost vozidla [t]                                                           | 0,0 🜩              |
| hmotnost odváženého materiálu [t/den]                                                   | 0,0 🔹              |
| denní obousměrné intenzity                                                              | 0,0 🜩              |
| hrana staveniště [m]                                                                    | 0,0 束              |
| rychlost vozidel                                                                        | 0,0                |
| délka staveništní trasy                                                                 | 0,0 🜩              |
| < Předchozí krok                                                                        | alší krok > Zavřít |

## B. Záložka Charakteristiky stavby

Na této záložce lze zadat parametry staveniště, které jsou společné pro více dílčích stavebních procesů. Tyto údaje se pak předvyplní do formulářů zadávání parametrů pro jednotlivé dílčí procesy.

| 🔽 Emise ze stavební činnosti 📃 📼 💌 |  |  |  |
|------------------------------------|--|--|--|
|                                    |  |  |  |
| 0.0                                |  |  |  |
| 0.0                                |  |  |  |
| 0.0                                |  |  |  |
| 0.0 👻 🗸 🗸                          |  |  |  |
| 0.0 💌 🗸                            |  |  |  |
| 0.0                                |  |  |  |
| 0.0                                |  |  |  |
| 0.0                                |  |  |  |
| 0.0                                |  |  |  |
|                                    |  |  |  |
|                                    |  |  |  |